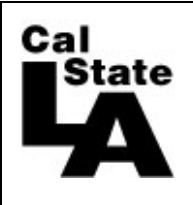

HCM 9.0 HUMAN RESOURCES

# Timekeeper Guide Time and Labor

# **Table of Contents**

| 1.0  | Overview                                                 | 3  |
|------|----------------------------------------------------------|----|
| 2.0  | Time and Labor System                                    | 4  |
| 3.0  | Viewing Time - Timesheet                                 | 5  |
| 4.0  | Entering or Correcting Time                              | 8  |
| 5.0  | Additional Shifts                                        | 10 |
| 6.0  | Lab or Department Field – Library and Computer Labs only | 11 |
| 7.0  | Student Time Reports                                     | 12 |
| 8.0  | Payable Time Detail                                      | 16 |
| 9.0  | Exceptions                                               | 18 |
| 10.0 | Time Card                                                | 21 |
| 11.0 | Final Attendance Due Date                                | 27 |

# 1.0 Overview

The Time and Labor guide is for student assistants and positive attendance employees who are paid hourly. If you have questions or problems, please contact Payroll Services for assistance. The Time and Labor system has three distinct roles that work together. They are the student who enters time, the timekeeper/supervisor who audits/adjusts the time and the approver who approves the verified time.

Before learning the Time and Labor system, it is important to understand the whole process and your part in it. During the pay month, students enter their time and the timekeeper, supervisor and approver has access to audit and adjust this time. The critical time for the timekeeper role is just before final attendance is due. You must ensure that all time is correct before your approver approves it. This will be covered in more detail in a later section.

**Work Study Students** – as the timekeeper, you are responsible for ensuring the time entered is correct. When work study attendance is due, you will be submitting the PeopleSoft timecard signed by the manager and the Student Assistant Attendance Report to Financial Aid. Financial Aid will review the time and it will be approved by the Financial Aid department. To begin, log into the PeopleSoft system, the Home page will display.

# **GET Home Page**

| PeopleSoft.                                                                                                    | Home | Add to Favorites | l Sian out |
|----------------------------------------------------------------------------------------------------|------|------------------|------------|
| Menu S = X<br>CSULA Baseline<br>Manager Self Service<br>Time and Labor<br>> People Tools<br>- Change Mr Password<br>- Mr Statem Profile |      |                  | Help       |

There are three sections timekeepers and approvers have access to:

- **CSULA Baseline** this section contains the Time & Labor Rpt which shows all punch time by deptid for a specific time period.
- Manager Self Service this section contains the student time sheet which allows you to view and adjust their time, the exception page to view possible irregularities in time entered and the payable time detail page which shows all payable time for the month along with the current status.
- **Time and Labor** this section allows you to view all students using time and labor within your department, view all student time exceptions and print student timecards.

Student access is slightly different with a section called Time Reporting. Students have access to the timesheet, exceptions and payable time detail pages.

The timekeeper and supervisor role has the same access as the students. The approver has the same access as the timekeeper and supervisor in addition to being able to approver time.

# 3.0 Viewing Time - Timesheet

The timesheet page allows you to view the punch time entered by a student for a certain time period. **IMPORTANT**: For departments which use different position numbers to charge payroll to various funds or have students who go between work study and student assistant, before students enter time for a month, it is your responsibility to make sure the student enters time on the correct record number each month, only one record number should be used. You may need to consult with your fiscal person to see where to charge your payroll.

Navigate to: Manager Self Service > Report Time > Timesheet

#### **Timesheet Summary page**

| <b>Timesheet Sur</b>                     | nmary                                |                   |                         |                    |           |                             |                        |                |                    |      |            |           |     |
|------------------------------------------|--------------------------------------|-------------------|-------------------------|--------------------|-----------|-----------------------------|------------------------|----------------|--------------------|------|------------|-----------|-----|
| <ul> <li>Employee Selection (</li> </ul> | Criteria                             |                   |                         |                    | Ge        | t Employees                 |                        |                |                    |      |            |           |     |
| Description                              |                                      |                   | Value                   |                    | i —       |                             |                        |                |                    |      |            |           |     |
| Group ID                                 |                                      |                   | ETS                     | Q                  |           |                             |                        |                |                    |      |            |           |     |
| EmplID                                   |                                      |                   |                         | Q                  |           |                             |                        |                |                    |      |            |           |     |
| Empl Rcd Nbr                             |                                      |                   |                         | Q                  |           |                             |                        |                |                    |      |            |           |     |
| Business Unit                            |                                      |                   |                         | Q                  |           |                             |                        |                |                    |      |            |           |     |
| Job Code                                 |                                      |                   |                         | Q                  |           |                             |                        |                |                    |      |            |           |     |
| Job Description                          |                                      |                   |                         | Q                  |           |                             |                        |                |                    |      |            |           |     |
| Department                               |                                      |                   |                         | Q                  |           |                             |                        |                |                    |      |            |           |     |
| Supervisor ID                            |                                      |                   |                         | Q                  |           |                             |                        |                |                    |      |            |           |     |
| Company                                  |                                      |                   |                         | Q                  |           |                             |                        |                |                    |      |            |           |     |
| Position Number                          |                                      |                   |                         | Q                  |           |                             |                        |                |                    |      |            |           |     |
| View By: Week                            | D                                    | ate: 09/0         | 6/2008 🕅 🧟              | Refresh            | << Previo | <u>us Week Nex</u>          | <u>t Week &gt;&gt;</u> |                |                    |      |            |           |     |
| Name                                     | Job<br>Description                   | Reported<br>Hours | Hours to be<br>Approved | Scheduled<br>Hours | Exception | Approved/Submitted<br>Hours | <u>Denied</u><br>Hours | Employee<br>ID | Empl<br>Rcd<br>Nbr | Job  | Department | Workgroup | Tas |
| At bas,Raza                              | Student-<br>NonResident<br>Alien Tax | 0.00              | 0.00                    | 0.00               |           | 0.00                        | 0.00                   | 219044148      | 0                  | 1868 | 200620     | STDNT_POS | CSI |
| Alanel,Karina G.                         | Student<br>Assistant                 | 0.00              | 0.00                    | 0.00               |           | 0.00                        | 0.00                   | 209027843      | 0                  | 1870 | 200132     | STUDENTS  | CSI |
| Al Amrani,Osama<br>Al dulghani           | Student-<br>NonResident<br>Alien Tax | 0.00              | 0.00                    | 0.00               |           | 0.00                        | 0.00                   | 220632514      | 0                  | 1868 | 200620     | STDNT_POS | CS  |
|                                          | Student                              |                   |                         |                    |           |                             |                        |                |                    |      |            |           | -   |

**Employee Selection Criteria**: enter the appropriate criteria to search. The most common criteria would be Group ID to find all your students or EmplID to view just one particular student. Approvers will have access to the Approver Group ID which excludes work student students since their time must be approved by Financial Aid.

**View By**: accept default of 'Week'.

**Date**: current date will default, accept or enter a date within the pay month you wish to view.

Get Employees : after entering your Employee Selection Criteria and date information, click on this button to search for all applicable employees within the time period indicated. If you searched by Group ID, all active student job records in your group will be displayed below. Choose the appropriate student and record number. You can click on any of the column headings to sort by that field.

#### Timesheet Page Current Month

| () C<br>View<br>Repo | By:               | nstructions<br>Week<br>Day<br>Fime Perio<br>Week | Date:     | 07/01/2008<br>Scheduled | ₿ ( <mark>Ø Refrest</mark><br>Hours: 0.0 | ) <u>&lt;</u><br><u>&lt;</u><br>10 Hours <u>S</u> | < Previous We<br>Previous Er<br>how all Punct | eek<br>nplovee<br>1 Types | <u>Next Week &gt;&gt;</u><br>Next Employe | <u>&gt;</u><br>90 >> |           |   |                |      |   |   |
|----------------------|-------------------|--------------------------------------------------|-----------|-------------------------|------------------------------------------|---------------------------------------------------|-----------------------------------------------|---------------------------|-------------------------------------------|----------------------|-----------|---|----------------|------|---|---|
| From                 | 07/01/2<br>neshee | 2008 to 07                                       | //07/2008 |                         |                                          |                                                   |                                               |                           |                                           |                      |           |   |                |      |   |   |
|                      | Day               | Date                                             | Status    | Exception               | In                                       | Lunch                                             | In                                            | Out                       | Punch Total                               | Taskgroup            | Time Zone |   | Rule Element 3 | Date |   |   |
| $\bigcirc$           | Tue               | 7/1                                              | Submitted |                         | 8:00:00AM                                | 12:00:00PM                                        | 1:00:00PM                                     | 5:00:00PM                 | 8.00                                      | CSU                  | PST       | Q | Q              | 7/1  |   | E |
| $\bigcirc$           | Wed               | 7/2                                              | Submitted | Č <mark>i</mark>        | 8:00:00AM                                |                                                   |                                               | 12:00:00PM                | 4.00                                      | CSU                  | PST       | Q | Q              | 7/2  | - | B |
| $\bigcirc$           | Thu               | 7/3                                              | New       |                         |                                          |                                                   |                                               |                           |                                           | CSU                  | PST       | Q | Q              | 7/3  | - | E |
| $\bigcirc$           | Fri               | 7/4                                              | New       |                         |                                          |                                                   |                                               |                           |                                           | CSU                  | PST       | Q | Q              | 7/4  | - | B |
| $\bigcirc$           | Sat               | 7/5                                              | New       |                         |                                          |                                                   |                                               |                           |                                           | CSU                  | PST       | Q | Q              | 7/5  | - | B |
| $\Diamond$           | Sun               | 7/6                                              | New       |                         |                                          |                                                   |                                               |                           |                                           | CSU                  | PST       | Q | Q              | 7/6  | - | E |
| $\bigcirc$           | Mon               | 7/7                                              | New       |                         |                                          |                                                   |                                               |                           |                                           | CSU                  | PST       | Q | Q              | 7/7  | - | B |
|                      |                   |                                                  | S         | ubmit                   | (                                        | Clear                                             |                                               |                           | Apply So                                  | chedule              |           |   |                |      |   |   |

## **Timesheet Page Previous Month**

| Fron       | n 06/01/2 | 2008 to 06/3 | 30/2008   |           |            |            |           |           |             |           |           |                |      |   |
|------------|-----------|--------------|-----------|-----------|------------|------------|-----------|-----------|-------------|-----------|-----------|----------------|------|---|
| Ti         | meshee    | t Overr      | ides 💷    |           | -          |            |           |           |             |           |           |                |      |   |
|            | Day       | Date         | Status    | Exception | In         | Lunch      | In        | Out       | Punch Total | Taskgroup | Time Zone | Rule Element 3 | Date |   |
| $\bigcirc$ | Sun       | 6/1          | New       |           |            |            |           |           |             | CSU       | PST       |                | 6/1  | + |
| $\bigcirc$ | Mon       | 6/2          | Submitted |           | 8:00:00AM  | 12:00:00PM | 1:00:00PM | 5:00:00PM | 8.00        | CSU       | PST       |                | 6/2  | + |
| $\bigcirc$ | Tue       | 6/3          | Submitted |           | 12:00:00PM |            |           | 4:00:00PM | 4.00        | CSU       | PST       | OAL AL         | 6/3  | + |
| $\bigcirc$ | Wed       | 6/4          | Submitted | Či        | 8:00:00AM  | 12:00:00PM | 2:00:00PM | 6:00:00PM | 8.00        | CSU       | PST       | OAL SHL        | 6/4  | + |
| $\bigcirc$ | Thu       | 6/5          | New       |           |            |            |           |           |             | CSU       | PST       |                | 6/5  | + |
| $\bigcirc$ | Fri       | 6/6          | New       |           |            |            |           |           |             | CSU       | PST       |                | 6/6  | + |

Depending on the pay month chosen, the page will look different. For the current month, the time fields are open for update. Timekeepers/supervisors/approvers have access to adjust time for the current pay month and for the next 3 calendar days of the next month. Students can only enter time for the current pay month so if they forget to enter time once the pay month is over, you will have to do this for them. After the 3<sup>nd</sup> day of the following month, you are unable to adjust any time for the previous month. Adjustments must be processed through the Payroll department.

**View By**: click on 'Time Period' to view time for the current pay month, refer to the payroll calendar. **IMPORTANT**: for those state pay months that are more than 31 days, (ie, August 2008 7/31/09-8/31/09), when you use the Time Period view, you can only view 31 days. In order to see the last day of the pay month (ie, August 31<sup>st</sup>), you must change the view to Week or Day.

**Date**: the date entered on the criteria page will carry to this page. If you change the View By to Time Period, this date will default to the beginning of the month.

Reported Hours: total hours that have been submitted for the specified time period.

| Links: | << Previous Week/Time Period | takes you to the previous week/month         |
|--------|------------------------------|----------------------------------------------|
|        | Next Week/Time Period >>     | takes you to the next week/month             |
|        | << Previous Employee         | takes you to the previous record or employee |
|        | Next Employee >>             | takes you to the next record or employee     |

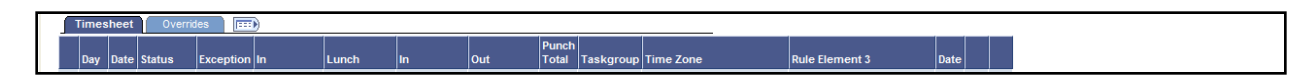

#### Timesheet Tab:

 $\bigcirc$ : comment field to add a note for your student to view, refer to Comments

**Day/Date**: based on the date entered and view choice; daily, weekly or monthly.

**Status**: *New* – no time has been entered for that date

Submitted - time has been entered and submit button clicked

*Transmitted-Sent to PIP* – time has been approved and process by Payroll

**Exception**: 🏐 indicates there is a problem with the time entered, refer to the Exception section.

**In/Lunch/In/Out**: time fields for entry. Lunch cannot be used to clock out for the day, Out must end the day's time.

Punch Total: total hours for that row.

Rule Element 3: Library and Computer Lab use only.

🛨 🖃: used to add or delete rows.

Submit : submit time, if time is not submitted, it will not be saved.

<u>Reported Hours Summary – click to view</u> – click on the link to view total hours by the period chosen.

| B Reported Hours Summ | ary - click to hide          |                              |                              |                              |        |
|-----------------------|------------------------------|------------------------------|------------------------------|------------------------------|--------|
| Category              | WEEK 1 (from 06-01 to 06-07) | WEEK 2 (from 06-08 to 06-14) | WEEK 3 (from 06-15 to 06-21) | WEEK 4 (from 06-22 to 06-30) | Total  |
| Total Reported Hours  | 24.00                        | 24.00                        | 24.25                        | 34.16                        | 106.41 |
|                       |                              |                              |                              |                              |        |

# 4.0 Entering or Correcting Time

Students should be entering their time on a regular basis. This allows you an opportunity to audit their time during the month rather than at the end of the pay period. Once time has been submitted or approved for the current month, you or the student can go back to make corrections during the current month by either deleting the row or changing the current value. You have until the 3rd of the following month to make adjustments for the prior month. For adjustments after this date, contact Payroll Services.

### **Timesheet Page**

|                                                                                                    | By: N                 | leek        | ✓ Date:     | 06/30/200      | 8 🛐 🥵 Refre  | sh        | << Previous<br><< Previous | <u>Week</u><br>Employ | <u>Nex</u><br>ee Nex | <u>t Week &gt;&gt;</u><br>t Employee >> |   |                |      |                     |
|----------------------------------------------------------------------------------------------------|-----------------------|-------------|-------------|----------------|--------------|-----------|----------------------------|-----------------------|----------------------|-----------------------------------------|---|----------------|------|---------------------|
| Repor                                                                                                    | ted Hou               | irs: 25.    | 00 Hours    | Schedule       | d Hours: 0   | .00 Hours | Show all Pur               | nch Type              | <u>es</u>            |                                         |   |                |      |                     |
| Repor                                                                                                    | rted tim              | e on or bef | ore 06/30/2 | 008 is for a p | rior period. |           |                            |                       |                      |                                         |   |                |      |                     |
| From                                                                                                    | 06/30/2               | 008 to 07/0 | 5/2008      |                |              |           |                            |                       |                      |                                         |   |                |      |                     |
| Tim                                                                                                    | lesheet               | Overrie     | les 🛛 🖽     |                |              | 1         |                            | 1                     | 1                    | 1                                       |   |                |      |                     |
| Da                                                                                                    | y Date                | Status      | Exception   | In             | Lunch        | In        | Out                        | Punch<br>Total        | Taskgroup            | Time Zone                               |   | Rule Element 3 | Date |                     |
| 🖓 Mo                                                                                                    | on 6/30               | Submitted   |             | 8:00:00AM      |              |           | 10:00:00AM                 | 2.00                  | CSU                  | PST                                     |   | OAL KHL        | 6/30 |                     |
| 0                                                                                                    |                       | Submitted   |             | 12:00:00PM     |              |           | 6:00:00PM                  | 6.00                  | CSU                  | PST                                     |   | OAL KHL        | 6/30 |                     |
| 🖓 Tu                                                                                                    | e 7/1                 | Submitted   |             | 8:00:00AM      | 12:00:00PM   | 1:00:00PM | 5:00:00PM                  | 8.00                  | CSQ                  | PST                                     | Q | C              | 7/1  |                     |
|                                                                                                    | ed 7/2                | Submitted   | <u>Či</u>   | 8:00:00AM      |              |           | 12:00:00PM                 | 4.00                  | CSQ                  | PST                                     | Q | C              | 7/2  | $\square$ $\square$ |
| $\bigcirc$ We                                                                                                    |                       | New         |             | 8:00AM         |              |           | 1:00PM                     |                       | CSQ                  | PST                                     | Q | Q              | L    |                     |
| ♥ ₩ ♥ ₩ ₩ ♥ ₩ ♥ ₩ ♥ ₩ ♥ ₩ ♥ ₩ ♥ ₩ ♥ ₩ ♥ ₩ ♥ ₩ ♥ ₩ < | u 7/3                 |             |             |                |              |           |                            |                       | CSQ                  | PST                                     | Q | G              | 7/4  |                     |
| ♥ We ♥ Th ♥ Fri                                                                                                    | u 7/3<br>7/4          | New         |             |                |              |           |                            |                       |                      |                                         |   |                |      |                     |
| <ul> <li>We</li> <li>Th</li> <li>Fri</li> <li>Sa</li> </ul>                                                                                                    | u 7/3<br>7/4<br>t 7/5 | New<br>New  |             |                |              |           |                            |                       | 980                  | PST                                     | Q |                | 7/5  |                     |

Enter or override the time as hh:mma or p. The field will automatically update after clicking on the Submit button. Click on Submit. Remember, if time is not submitted, you will lose everything entered.

# **Timesheet Confirmation Page**

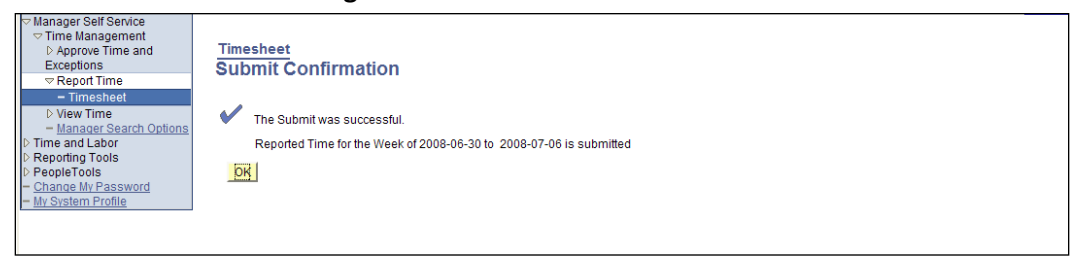

Click on OK, you will return to the timesheet page.

#### Timesheet Page

|        | Day     | Date      | Status                 | Exception            | In         | Lunch      | In        | Out        | Punch Total | Taskgroup |   | Time Zone |   | Rule Element 3 |    | Date |   |   |
|--------|---------|-----------|------------------------|----------------------|------------|------------|-----------|------------|-------------|-----------|---|-----------|---|----------------|----|------|---|---|
| $\geq$ | Mon     | 6/30      | Submitted              |                      | 8:00:00AM  |            |           | 10:00:00AM | 2.00        | CSU       |   | PST       |   | OAL KHL        |    | 6/30 | - |   |
| $\geq$ |         |           | Submitted              |                      | 12:00:00PM |            |           | 6:00:00PM  | 6.00        | CSU       |   | PST       |   | OAL KHL        |    | 6/30 | - |   |
| $\geq$ | Tue     | 7/1       | Submitted              |                      | 8:00:00AM  | 12:00:00PM | 1:00:00PM | 5:00:00PM  | 8.00        | CSU       | ~ | PST       | Q | (              | Q  | 7/1  | - |   |
| >      | Wed     | 7/2       | Submitted              | <u>Či</u>            | 8:00:00AM  |            |           | 12:00:00PM | 4.00        | CSU       | 2 | PST       | Q | (              | Q  | 7/2  | - | [ |
| $\geq$ | Thu     | 7/3       | Submitted              |                      | 8:00:00AM  |            |           | 1:00:00PM  | 5.00        | CSU       | 2 | PST       | Q | (              | 2  | 7/3  | - | [ |
| )      | Fri     | 7/4       | New                    |                      |            |            |           |            |             | CSU       | 2 | PST       | Q | (              | ۹  | 7/4  | - | [ |
| >      | Sat     | 7/5       | New                    |                      |            |            |           |            |             | CSU       | 2 | PST       | Q | (              | ۹, | 7/5  | - | 1 |
| $\geq$ | Sun     | 7/6       | New                    |                      |            |            |           |            |             | CSU       | 2 | PST       | Q |                | 2  | 7/6  | - | [ |
| R      | eported | Hours Sur | Su<br>nmary - click to | lbmit<br><u>view</u> | (          | Clear      |           |            | Apply Sc    | hedule    |   |           |   |                |    |      |   |   |

All time will automatically format correctly, the status will change from 'New' to 'Submitted' and the Punch Total field will calculate total hours for that row. Time will also automatically update to the Reported Hours Summary. **NOTE**: submitted time still needs to be approved by the approver before it can be paid. You can view time status on the Payable Time Detail page.

**Deleting Time** – click on **b** to delete the row.

| Approve Time and<br>Exceptions     Report Time     - Timesheet                                                                                                  | Timesheet<br>Delete Confirmation                        |
|----------------------------------------------------------------------------------------------------|---------------------------------------------------------|
| <ul> <li>▷ View Time         <ul> <li>Manager Search Options</li> <li>▷ Time and Labor</li> <li>▷ Reporting Tools</li> <li>▷ PeopleTools</li> </ul> </li> </ul> | ? Are you sure you want to delete reported time? Row 5. |
| Change My Password     My System Profile                                                                                                    | Yes - Delete No - Do Not Delete                         |

Click on **Yes – Delete**, you will return back to the timesheet page.

**IMPORTANT**: if you are correcting any time that has already been approved, this time must be approved again. Once time has been approved on the Final Attendance due date, contact Payroll for any adjustments after this date.

| $\diamond$ | Sun     | 6/22     | New              |                 |           |               |                |             | CSU      | Q         | PST | Q           |                 | Q  | 6/22 | -    | Œ  |
|------------|---------|----------|------------------|-----------------|-----------|---------------|----------------|-------------|----------|-----------|-----|-------------|-----------------|----|------|------|----|
| $\Diamond$ | Mon     | 6/23     | New              |                 |           |               |                |             | CSU      | Q         | PST | Q           |                 | Q  | 6/23 | -    | Œ  |
| $\Diamond$ | Tue     | 6/24     | Submitted        | 10:30:00AM      | 4:00:00PM | 4:30:00PM     | 5:30:00PM      | 6.50        | CSU      | Q         | PST | Q           | OAL KHL         | Q  | 6/24 | -    | Œ  |
| $\Diamond$ | Wed     | 6/25     | Submitted        | 8:00:00AM       |           |               | 6:00:00PM      | 10.00       | CSU      | Q         | PST | Q           | OAL KHL         | Q  | 6/25 | -    | Œ  |
| $\bigcirc$ | Thu     | 6/26     | Submitted        | 7:40:00AM       |           |               | 12:20:00PM     | 4.66        | CSU      | Q         | PST | Q           | OAL KHL         | Q  | 6/26 | -    | Œ  |
| $\Diamond$ | Fri     | 6/27     | Submitted        | 8:00:00AM       |           |               | 3:00:00PM      | 7.00        | CSU      | Q         | PST | Q           | OAL KHL         | Q  | 6/27 | -    | Œ  |
| $\bigcirc$ | Sat     | 6/28     | New              |                 |           |               |                |             | CSU      | Q         | PST | Q           |                 | Q  | 6/28 | -    | Œ  |
| $\bigcirc$ | Sun     | 6/29     | New              |                 |           |               |                |             | CSU      | Q         | PST | Q           |                 | Q  | 6/29 | -    | Œ  |
| $\bigcirc$ | Mon     | 6/30     | Submitted        | 8:00:00AM       |           |               | 10:00:00AM     | 2.00        | CSU      | Q         | PST | Q           | OAL KHL         | Q  | 6/30 | -    | Đ  |
| $\bigcirc$ |         |          | Submitted        | 12:00:00PM      |           |               | 4:00:00PM      | 4.00        | CSU      | Q         | PST | Q           | OAL KHL         | Q  | 6/30 | -    | Đ  |
|            |         |          | Su               | bmit            | Cle       | ear           |                |             | Appl     | y Schedul | e   |             |                 |    |      |      |    |
| <b>6</b> R | eported | Hours Su | mmary - click to | hide            |           |               |                |             |          |           |     |             |                 |    |      |      |    |
| Cate       | qory    |          | WEEK 1 (fro      | om 06-01 to 06- | 07)       | 55K 2 (from 0 | 6-08 to 06-14) | WEEK 3 (fro | om 06-15 | to 06-21) | WEE | K 4 (from ( | 06-22 to 06-30) | To | otal |      |    |
| Total      | Reporte | ed Hours |                  |                 | 24.00     |               | 24.0           | D           |          | 24.       | 25  |             | 34.1            | 6  |      | 106. | 41 |
|            |         |          |                  |                 |           |               |                |             |          |           |     |             |                 |    |      |      |    |

#### **Reported Hours Summary**

Click on the link to see total hours. Depending on the View By period chosen, the total hours will be shown by week or day.

# 5.0 Additional Shifts

If a student works more than one shift on the same day which requires punching in and out multiple times, an additional row(s) must be added to record this time.

### **Timesheet Page**

| :30:00AM | 4:00:00PM | 4:30:00PM | 5:30:00PM  | 6.50  | CSU     | Q      | PST Q | OAL KHL   | 6/24 | - | + |
|----------|-----------|-----------|------------|-------|---------|--------|-------|-----------|------|---|---|
| :00:00AM |           |           | 6:00:00PM  | 10.00 | CSU     | Q      | PST Q | OAL KHL C | 6/25 | - | + |
| :40:00AM |           |           | 12:20:00PM | 4.66  | CSU     | Q      | PST   | OAL KHL C | 6/26 | - | + |
| :00:00AM |           |           | 3:00:00PM  | 7.00  | CSU     | Q      | PST Q | OAL KHL C | 6/27 | - | + |
|          |           |           |            |       | CSU     | Q      | PST   |           | 6/28 | - | + |
|          |           |           |            |       | CSU     | Q      | PST Q | C         | 6/29 | - | + |
| :00:00AM |           |           | 10:00:00AM |       | CSU     | Q      | PST   |           | 6/30 | Ξ | Ŧ |
|          |           |           |            |       | CSU     | Q      | PST Q |           | 6/30 |   | + |
| t        | Cle       | ear       |            |       | Apply S | chedul | e     |           |      |   |   |

Scroll to the right and click on the 🛨 button to add a new row for the same date.

#### **Timesheet Page**

| (~ Oun 0/25 | New           |            | CSU Q PST |
|-------------|---------------|------------|-----------|
| ○ Mon 6/30  | New 8:00:00AM | 10:00:00AM | CSU Q PST |
|             | 12:00pm       | 4:00pm     | CSU Q PST |

Enter the time. You can enter multiple rows for the same date.

# Timesheet Page (right side)

| 01/2008<br>heduled I | B <mark>ØRefresh</mark><br>Hours: 0.00 | ) <u>&lt;</u><br><u>&lt;</u><br>) Hours <u>S</u> | < Previous We<br>< Previous Jol<br>how all Punch | eek<br>2<br>1 Types | <u>Next Week &gt;&gt;</u><br>Next Job >> |        |            |        |                |        |            |   |   |
|----------------------|----------------------------------------|--------------------------------------------------|--------------------------------------------------|---------------------|------------------------------------------|--------|------------|--------|----------------|--------|------------|---|---|
|                      | Lunch                                  | In                                               | Out                                              | Punch Total         | Taskgroup                                |        | Time Zone  |        | Rule Element : | 3      | Date       |   |   |
| 00:00AM<br>8:00am    | 12:00:00PM                             | 1:00:00PM                                        | 5:00:00PM<br>12:00pm                             |                     | CSU                                      | Q<br>Q | PST<br>PST | Q      |                | Q      | 7/1        | - | + |
|                      |                                        |                                                  |                                                  |                     | CSU<br>CSU                               | Q<br>Q | PST<br>PST | Q<br>Q |                | Q<br>Q | 7/3<br>7/4 | - | + |
|                      |                                        |                                                  |                                                  |                     |                                          |        |            | _      |                | _      |            |   |   |

**Rule/Element 3** – click on the look-up button, choose the location, the field will update. Once you've updated the field, you can copy the location to your other rows.

# 7.0 Student Time Reports

The Time and Labor system only allows you to view one student at a time. In order to view all student's time, a Time and Labor report was created to show all punch times during a specific period for a department id. If you have more than 2-3 student assistants, you will want to run this report periodically to audit your student's time. If you have less than 3 student assistants, you may choose to use the timesheet page to review their time rather than running this report.

| Novigoto to   | COLLA Basalina   |                         | Time and Labor Dat |
|---------------|------------------|-------------------------|--------------------|
| inavigate to. | CSULA Daseille > | CSULA Human Resources > | ппе апо сарог крс  |

| Main Menu >         CSULA Baseline         CSULA Student Financial         CSULA Student Financial         CSULA Student Financial         CSULA Student Financial         CSULA Student Financial         CSULA Student Financial         CSULA Student Financial         CSULA Student Financial         CSULA Student Financial         CSULA Student Financial         CSULA Student Financial         Exact Charace Setu         Exact Charace Setu         Exact CD Finance Good         Encode Strict Checoal         E Secured Direct Checoal         E Seturation Company | CSULA Human Resources<br>CSULA Human Resources<br>CSULA Human Resources<br>E La Construction<br>Recruitment Letters<br>Product Networks<br>Construction V Dest<br>Time & Labor Rot |
|----------------------------------------------------------------------------------------------------|----------------------------------------------------------------------------------------------------|
| IES <u>Set Enrolment Limits</u> IES manifav Outbound IES Update Prepaid Units                                                                                                    |                                                                                                    |

## Time and Labor Report – Find an Existing Value page

| Time Labor Report<br>Enter any information you have and click Search. Leave fields blank for a list of all values. |
|----------------------------------------------------------------------------------------------------|
| Find an Existing Value dd a New Value                                                                              |
| Search by: Run Control ID v begins with Case Sensitive                                                             |
| Search Advanced Search                                                                                             |
| Find an Existing Value Add a New Value                                                                             |

**Find an Existing Value** tab: once you have created a Run Control ID, click on Search, if there is more than one run control, search results will update below. Click on the appropriate run control id, the Time and Labor Rpt page will display. Continue to the Time and Labor Rpt page.

#### Time Labor Report search page

| Search                             | Run Control ID v begins with                                       |
|------------------------------------|--------------------------------------------------------------------|
| Search                             | y. Har on a begine wat                                             |
|                                    | chaluve                                                            |
|                                    |                                                                    |
| Search                             | Advanced Search                                                    |
|                                    |                                                                    |
|                                    |                                                                    |
| Search F                           | 2                                                                  |
| Search F                           | Results                                                            |
| Search F<br>/iew All               | Results<br>First 🕑 1-2 of 2 🕞 🛤                                    |
| Search F<br>/iew All<br>Run Contro | Results<br>First ◀ 1.2 of 2 [▶] / att                              |
| Search F<br>/iew All<br>Run Contro | Results<br>First 🗨 1-2 or 2 🕞 dest<br>al ID (Department<br>(Diank) |

Add a New Value tab: if you have never created a run control before, a run control id must be created before you can run the report. Click on the Add a New Value tab.

| Time Labor Report                        | <u>- 1910 - 1910 - 1910</u>   1903 |
|------------------------------------------|------------------------------------|
| Eind an Existing Value Add a New Value   |                                    |
| Run Control ID: Punch_Time_Rpt           |                                    |
| Add                                      |                                    |
| Eind an Existing Value   Add a New Value |                                    |

Click on the Add a New Value tab and enter a Run Control ID name such as Punch\_Time\_Rpt, there can

be no spaces. Click on <u>Add</u>, the Time and Labor Rpt page will display.

## Time & Labor Rpt page

| _ Time & Labor Rpt _                                                                                                    |                                 |               |  |
|----------------------------------------------------------------------------------------------------|---------------------------------|---------------|--|
| Run Control ID: punch<br>Language: English V<br>Report Request Parameter(s)<br>From Date: 09/01/2009 (3)<br>End Date: 09/30/2009 (3)<br>Group ID ETS Q | Report Manager Process Model Ru | <u>n</u>      |  |
| Save Return to Search Previous in List                                                                                                    | List Notify                     | E+Add Display |  |

From Date: enter first date of the pay period or date range

End Date: enter ending date of the pay period or date range

Group ID: enter groupid

Click on

Run

, the Process Scheduler Request page will display.

# Process Scheduler Request page

| Process Schedu            | ler Request      |                   |                      |                   |          |            |             |
|---------------------------|------------------|-------------------|----------------------|-------------------|----------|------------|-------------|
| User ID:                  | SCORTEZ          |                   | Run Control p<br>ID: | unch              |          |            |             |
| Server Name:              | PSNT             | Run Date:         | 08/24/2010           | Departure Course  | -+ D -+- | Time       |             |
| Recurrence:<br>Time Zone: |                  | Run Time:         | 1:55:12PM            | Reset to Curre    | ni Dale  | arime      |             |
| Process List              |                  |                   |                      | -                 |          |            |             |
| Select Description        | bn<br>Labor Rot  | Process<br>LAHR01 | 2 Crystal            | Type *Type<br>Web | ~        | PDF V      | istribution |
| PIP Payab                 | le Hours Summary | LAHR01            | 2B Crystal           | Web               | ~        | DOC        | istribution |
| PIP Payab                 | le Hours Sum     | LAHR01            | 2C Crystal           | Web               | ~        | PDF        | istribution |
|                           |                  |                   |                      |                   |          | RPT<br>RTF |             |
| OK Cano                   | cel              |                   |                      |                   |          | TXT<br>XLS |             |
|                           |                  |                   |                      |                   |          |            | )           |

Server Name: PSNT

Time and Labor Rpt – punch time

PIP Payable Hours Summary – payable time

Type: Web

Format: PDF or XLS (excel)

Click on OK, you will return to the Time & Labor Rpt page.

#### Time & Labor Rpt page

| Time & Labo    | Rpt              |              |                    |     |  |  |
|----------------|------------------|--------------|--------------------|-----|--|--|
| Run Control II | punch            | Report Manag | er Process Monitor | Run |  |  |
| Language:      | English 🔽        |              |                    | •   |  |  |
| Report Reque   | est Parameter(s) |              |                    |     |  |  |
| From Date:     | 09/01/2009 🛐     |              |                    |     |  |  |
| End Date:      | 09/30/2009 🛐     |              |                    |     |  |  |
| Group ID       | ETS Q            |              |                    |     |  |  |

Click on the Process Monitor link.

#### **Process Monitor page**

| Proc          | ess List   | <u><u> </u></u> | erver List              |              |   |             |             |                    |            |             |              |
|---------------|------------|-----------------|-------------------------|--------------|---|-------------|-------------|--------------------|------------|-------------|--------------|
| View          | Process    | Requ            | est For                 |              |   |             |             |                    |            |             |              |
| Use           | r ID: SCO  | RTEZ            | Q Type:                 |              | ~ | Last:       | 10 Days     | V Refrest          | 1          |             |              |
| Sen           | ver:       |                 | 🚩 Name:                 |              | Q | Instance:   |             | to                 |            |             |              |
| Run<br>Stat   | us:        |                 | Distribution     Status |              | * |             | Save Or     | Refresh            |            |             |              |
| Proce         | ess List   |                 |                         |              |   |             | Custom      | iize   Find   View | All 📒 Fir  | st 🖪 1-13 o | of 13 🕑 Last |
| <u>Select</u> | t Instance | Seq.            | Process Type            | Process Name |   | <u>User</u> | Run Date/Ti | me                 | Run Status | Distributio | on Details   |
|               | 387478     |                 | Crystal                 | LAHR012B     |   | SCORTEZ     | 08/24/2010  | 1:55:12PM PDT      | Success    | Posted      | Details      |
|               | 387477     |                 | Crystal                 | LAHR012      |   | SCORTEZ     | 08/24/2010  | 1:55:12PM PD1      | Success    | Posted      | Details      |
|               | 387193     |                 | Application Engine      | TL_GRP_RFRSH | 0 | SCORTEZ     | 08/24/2010  | 6:00:00PM PDT      | Queued     | N/A         | Details      |
|               | 386767     |                 | Application Engine      | TL_GRP_RFRSH | 0 | SCORTEZ     | 08/23/2010  | 6:00:00PM PDT      | Success    | Posted      | Details      |

Repeatedly click on **Refresh** to update the Run Status and Distribution Status fields until it is 'Success' and 'Posted'. Click on the <u>Details</u> link, the Process Details page will display.

## Process Detail page

| Process Deta   | ail                                            |                    |                     |  |  |  |
|----------------|------------------------------------------------|--------------------|---------------------|--|--|--|
| Process        |                                                |                    |                     |  |  |  |
| Instance:      | 205438                                         | Type:              | Crystal             |  |  |  |
| Name:          | LAHR012                                        | Description:       | Time And Labor Rpt  |  |  |  |
| Run Status:    | un Status: Success Distribution Status: Posted |                    |                     |  |  |  |
| Run            |                                                |                    | Update Process      |  |  |  |
| Run Control II | D: Punch_Time_                                 | Rpt                | Hold Request        |  |  |  |
| Location:      | Server                                         |                    | Queue Request       |  |  |  |
| Server:        | PSNT                                           |                    | O Delete Request    |  |  |  |
| Recurrence:    |                                                |                    | Restart Request     |  |  |  |
| Date/Time      |                                                |                    | Actions             |  |  |  |
| Request Crea   | ited On: 12/19/                                | 2008 2:21:17PM PST | Parameters Transfer |  |  |  |
| Run Anytime    | After: 12/19/                                  | 2008 2:20:29PM PST | Message Log         |  |  |  |
| Began Proce    | ss At: 12/19/                                  | 2008 2:21:37PM PST | Batch Timings       |  |  |  |
| Ended Proces   | ss At: 12/19/                                  | 2008 2:21:43PM PST | View Log/Trace      |  |  |  |
|                |                                                |                    |                     |  |  |  |

Click on the <u>View/Log Trace</u> link.

#### View Log/Trace page

| View Log/T                                                | race        |                                |                  |                            |   |
|-----------------------------------------------------------|-------------|--------------------------------|------------------|----------------------------|---|
| Report                                                    |             |                                |                  |                            |   |
| Report ID:                                                | 157427      | Process Instance:              | 205438           | Message Log                |   |
| Name:                                                     | LAHR012     | Process Type:                  | Crystal          |                            |   |
| Run Status:                                               | Success     |                                |                  |                            |   |
| Time And Lat                                              | bor Rpt     |                                |                  |                            |   |
| <b>Distribution</b>                                       | Details     |                                |                  |                            |   |
| Distribution                                              | Node: HLAPR | DNT Expiration                 | Date:            | 12/21/2008                 |   |
| File Liet                                                 |             |                                |                  |                            |   |
| Name                                                      |             | File Size                      | e (bytes)        | Datetime Created           |   |
| MICHAERING FOR                                            |             | 0                              |                  | 12/19/2008 2:21:43.000000P |   |
| LAHR012 20                                                | 5438.XLS    | 10,752                         |                  | 12/19/2008 2:21:43.000000P |   |
|                                                           |             |                                |                  | 40/40/0000 0:04:40 0000000 |   |
| PeopleSoft Tr                                             | ace File    | 604                            |                  | 12/19/2006 2.21.43.000000P | 1 |
| PeopleSoft Tr<br>Distribute To                            | ace File    | 604                            |                  | 12/19/2008 2.21.43.000000  |   |
| PeopleSoft Tr<br>Distribute To<br>Distribution II         | ace File    | 604<br><u>*Distri</u>          | bution ID        | 12/19/2008 2:21.43.000000  |   |
| PeopleSoft Tr<br>Distribute To<br>Distribution II<br>User | D Type      | 604<br><u>*Distrii</u><br>SCOR | bution ID<br>TEZ | 12/19/2008 2.21.43.000000  |   |

Click on the PDF or XLS file. You will have the option to open or save the file, choose either.

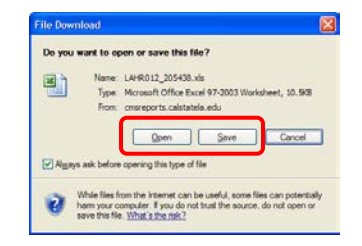

#### **Time and Labor Report**

|              |             |         | REP                                                                              | ORTED TIME                                                                       |                              |          |                                                | Run Date:                                                | 8/24/2010                                    |
|--------------|-------------|---------|----------------------------------------------------------------------------------|----------------------------------------------------------------------------------|------------------------------|----------|------------------------------------------------|----------------------------------------------------------|----------------------------------------------|
| Name         | Rec #       | Empl ID | Punch In                                                                         | Punch Out                                                                        | Hrs                          | Location | DeptID                                         | Unit Jobcode                                             | Pos #                                        |
|              | 0<br>0<br>0 | )<br>)  | 08/04/10 08:00 AM<br>08/04/10 12:30 PM<br>08/05/10 08:00 AM                      | 08/04/10 12:00 PM<br>08/04/10 04:00 PM<br>08/05/10 12:00 PM                      | 4.00<br>3.50<br>4.00         |          | 500205<br>500205<br>500205                     | 978 1870<br>978 1870<br>978 1870<br>978 1870             | 00005008<br>00005008<br>00005008             |
| Student      | 0<br>0<br>0 |         | 08/05/10 12:30 PM<br>08/11/10 08:00 AM<br>08/11/10 12:30 PM<br>08/12/10 08:00 AM | 08/05/10 03:00 PM<br>08/11/10 12:00 PM<br>08/11/10 03:00 PM<br>08/12/10 12:00 PM | 2.50<br>4.00<br>2.50<br>4.00 |          | 500205<br>500205<br>500205<br>500205<br>500205 | 978 1870<br>978 1870<br>978 1870<br>978 1870<br>978 1870 | 00005008<br>00005008<br>00005008<br>00005008 |
| Name         | 0           | Ĵ       | 08/12/10 12:30 PM                                                                | 08/12/10 03:00 PM                                                                | 2.50                         |          | 500205                                         | 978 1870                                                 | 00005008                                     |
| Grand Total: |             |         |                                                                                  |                                                                                  | 7.00                         |          |                                                |                                                          |                                              |

All students punch time and totals. You can use this report to audit their time. You can either have the student make corrections on their timesheet or you can do it yourself. This report only shows punch time, depending on when the time was keyed and when the time admin process was run, it may not match the Payable Time Detail and Approval page.

#### **PIP Payable Hours Summary Report**

|            |       |         |         | P    | AYABLE   | SUMMAR   | Y            |       |         | Run    | Date: 8 | /24/2010 |
|------------|-------|---------|---------|------|----------|----------|--------------|-------|---------|--------|---------|----------|
| Name       | Rec # | Empi ID | Dept ID | Unit | Job Code | Pos #    | Payable Date | HRS   | PIP HRS | Status | TRC     | Est Gros |
| -          | 0     |         | 500205  | 978  | 1870     | 00005008 | 08/04/2010   | 7.50  | 7.50    | NA     | REG     | 63.7     |
|            | 0     |         | 500205  | 978  | 1870     | 00005008 | 08/05/2010   | 6.50  | 6.50    | NA     | REG     | 55.2     |
|            | 0     | CIN     | 500205  | 978  | 1870     | 00005008 | 08/11/2010   | 6.50  | 6.50    | NA     | REG     | 55.2     |
| Student    | 0     |         | 500205  | 978  | 1870     | 00005008 | 08/12/2010   | 6.50  | 6.50    | NA     | REG     | 55.2     |
|            |       |         |         |      |          | Total    | per Record   | 27.00 | 27.00   |        |         | \$ 229.5 |
| Name       |       |         |         |      |          | Total (  | per Employee | 27.00 | 27.00   |        |         | \$ 229.5 |
| rand Total |       |         |         |      |          |          |              | 27.00 | 27.00   |        |         | -        |

All students payable time totals along with an estimated gross.

# 8.0 Payable Time Detail

This page allows you to view time for a specific student and the status of that time. Students should be reviewing this page to make sure all their time entered on their timesheet has updated this page. The time on this page is the same time that will show on the Approval page. Navigate to: Manager Self Service > View Time > Payable Time Detail

| Payable Time Detail Select Employee | page |
|-------------------------------------|------|
|-------------------------------------|------|

| DescriptionValueGroup IDCEmpIID220402271 QEmpI Rod NbrCBusiness UnitCJob CodeCJob DescriptionCSupervisor IDCCompanyCPosition NumberC                                                                                                    | Description     Value       Group ID     Q       EmpIID     220402271 Q       EmpIR Rd Nbr     Q       Business Unit     Q       Job Code     Q       Job Description     Q       Department     Q       Supervisor ID     Q       Company     Q       Position Number     Q                                                                                                    | <ul> <li>Employee Sele</li> </ul>       | ection Criteria             |              |          |           |          | Get Employe | es                |                             |             |      |           |  |
|----------------------------------------------------------------------------------------------------|----------------------------------------------------------------------------------------------------|-----------------------------------------|-----------------------------|--------------|----------|-----------|----------|-------------|-------------------|-----------------------------|-------------|------|-----------|--|
| Group ID     Q       Empl ID     220402271       Empl Rod Nbr     Q       Business Unit     Q       Job Code     Q       Job Doscription     Q       Department     Q       Supervisor ID     Q       Position Number     Q                                                                                                    | Group ID 220402271 Q<br>EmpIRCd Nbr Q<br>Business Unit Q<br>Job Code Q<br>Job Description Q<br>Department Q<br>Superivor ID Q<br>Company Q<br>Position Number Q                                                                                                    | Description                             |                             |              | Value    | •         |          |             |                   |                             |             |      |           |  |
| EmpliD         220402271         Q           Empli Rod Nbr         Q           Business Unit         Q           Job Code         Q           Job Doscription         Q           Department         Q           Supervisor ID         Q           Position Number         Q                                                                                                    | EmpliD 220402271 Q<br>Empli RCd Nbr Q<br>Business Unit Q<br>Job Code Q<br>Job Description Q<br>Department Q<br>Supervisor ID Q<br>Company Q<br>Position Number Q                                                                                                    | Group ID                                |                             |              |          |           | Q        |             |                   |                             |             |      |           |  |
| Empl Rcd NbrQBusiness UnitQQJob CodeQQJob DescriptionQQDepartmentQQSupervisor IDQQCompanyQQPosition NumberQQ                                                                                                    | Empl Rcd Nbr     Q       Business Unit     Q       Job Code     Q       Job Description     Q       Department     Q       Supervisor ID     Q       Company     Q       Position Number     Q                                                                                                    | EmplID                                  |                             |              | 2204     | 02271     | Q        |             |                   |                             |             |      |           |  |
| Business Unit     Q       Job Code     QQ       Job Description     QQ       Department     QQ       Supervisor ID     QQ       Company     QQ       Position Number     QQ                                                                                                    | Business Unit Q<br>Job Code Q<br>Job Description Q<br>Department Q<br>Supervisor ID Q<br>Company Q<br>Position Number Q                                                                                                    | Empl Rcd Nbr                            |                             |              |          |           | Q        |             |                   |                             |             |      |           |  |
| Job Code Q<br>Job Description Q<br>Department Q<br>Supervisor ID Q<br>Company Q<br>Position Number Q                                                                                                    | Job Code Q<br>Job Description Q<br>Department Q<br>Supervisor ID Q<br>Company Q<br>Position Number Q                                                                                                    | Business Unit                           |                             |              |          |           | Q        |             |                   |                             |             |      |           |  |
| Job Description     Q       Department     Q       Supervisor ID     Q       Company     Q       Position Number     Q                                                                                                    | Job Description Q<br>Department Q<br>Supervisor ID Q<br>Company Q<br>Position Number Q                                                                                                    | Job Code                                |                             |              |          |           | Q        |             |                   |                             |             |      |           |  |
| Department     Q       Supervisor ID     Q       Company     Q       Position Number     Q                                                                                                    | Department Q<br>Supervisor ID Q<br>Company Q<br>Position Number Q                                                                                                    | Job Description                         |                             |              |          |           | Q        |             |                   |                             |             |      |           |  |
| Supervisor ID     Q       Company     Q       Position Number     Q                                                                                                    | Supervisor ID Q<br>Company Q<br>Position Number Q                                                                                                    | Department                              |                             |              |          |           | Q        |             |                   |                             |             |      |           |  |
| Company Q<br>Position Number Q                                                                                                    | Company Q<br>Position Number Q                                                                                                    | Supervisor ID                           |                             |              |          |           | Q        |             |                   |                             |             |      |           |  |
| Position Number Q                                                                                                    | Position Number Q                                                                                                    | Company                                 |                             |              |          |           | Q        |             |                   |                             |             |      |           |  |
|                                                                                                    |                                                                                                    | Position Numbe                          | er                          |              |          |           | Q        |             |                   |                             |             |      |           |  |
|                                                                                                    |                                                                                                    | Employees For I                         | Employee                    |              |          |           | 1000000  | Debartmen   | tib Business Unit | Department Desc             | Loca        | nton | workgroup |  |
| Anne Employees for Na Le<br>Name Employee Empl Rcd Nbr Job Code Job Description Department ID Business Unit Department Description Location Workgroup 1                                                                                                    | Tame Description version versi | Employees For II<br><u>Name</u>         | <u>Emploγee</u><br>ID       | Empl Rcd Nbr | Job Code | 500 0030  |          |             |                   |                             |             |      |           |  |
| Imply dees for full Le     Imply dees for full Le       Name     Employee     Impl Red Ilbr     Job Code     Job Description     Pepartment ID     Business Unit     Pepartment Description     Location     Workgroup     I       Student Test     220402271     0     1870     Student Assistant     200132     CSULA     Educational Technology<br>Service     200132     CSULA | Infine         ID         Empirica nor         Job Lode         Job Lode         Job Lode         Job Lode         Department ID         Business Unit         Department Description         Location         Workgroup         I           Nudent Test         220402271         0         1870         Student Assistant         200132         CSULA         Educational Technology<br>Service         200132                                                                                                    | Employees For M<br>Name<br>Student,Test | Employee<br>ID<br>220402271 | Empl Rcd Nbr | 1870     | Student A | ssistant | 200132      | CSULA             | Educational Tech<br>Service | nology 2001 | 132  |           |  |

Enter the Group ID or EmpIID. Click on Get Employees. Choose the appropriate employee and record number.

**IMPORTANT**: this page is updated every four hours when the Time Administration process runs beginning at 9:45am. This process takes all time entered on the time sheet and updates this page. If this page is does not match the timesheet, it may because the process has not run yet.

#### Payable Time Detail page

| Payabl      | e Time                           | e Detail          |            |              |               |           |           |
|-------------|----------------------------------|-------------------|------------|--------------|---------------|-----------|-----------|
| Student,T   | est                              |                   |            |              | EmplID:       | 220402271 |           |
| Job Title:  | Student A                        | Assistant         |            |              | Empl Rcd Nbr: | 1         |           |
| Payable Tin | ne Detail di                     | isplayed for      | up to thir | ty-one days. |               |           |           |
| Start Date  | 06/01/2008<br>1e                 | B 🗊 E             | nd Date    | 06/30/2008 🕅 | Get Rows      |           |           |
| Date        | <u>Status</u>                    | Time<br>Reporting | Type       | Quantity     | User ID       |           | Taskgroup |
| 06/02/2008  | Approved<br>- Goes to<br>Payroll | Code<br>REG       | Hours      | 9.00000      | SCORTEZ       | _         | CSU       |
| 06/03/2008  | Approved<br>- Goes to<br>Payroll | REG               | Hours      | 4.000000     | SCORTEZ       |           | CSU       |
| 06/04/2008  | Needs<br>Approval                | REG               | Hours      | 10.000000    |               |           | CSU       |
| 06/07/2008  | Needs<br>Approval                | REG               | Hours      | 4.000000     |               |           | CSU       |
| 06/09/2008  | Needs<br>Approval                | REG               | Hours      | 8.000000     |               |           | CSU       |
|             | Moodo                            |                   |            |              |               |           |           |

**Start Date**: automatically updates to the current date, enter begin date

End Date: automatically updates for one week, enter end date. Maximum number of days is 31.

Get Rows : click on the button, all available rows will update below

## **Overview Tab:**

Status: Needs Approval – time entered and is pending manager approval
 Approved – Goes to Payroll – time has been approved for Payroll
 Transmitted – Sent to PIP – time submitted to the State Controllers Office
 Quantity: Total hours for the date

*UserID*: Name of approver

# 9.0 Exceptions

When there is a problem with the time entered, the system will notify the student that there is an exception on timesheet page. Exceptions must be reviewed before time is approved by the manager for the month. You should review the exceptions page before the end of the month to check for any exceptions for your students.

| $\bigcirc$ | Wed | 6/18 | Submitted |                  | 9:30:00AM  |            |           | 12:00:00PM | 2.50  | CSU | ۱ [ | PST |
|------------|-----|------|-----------|------------------|------------|------------|-----------|------------|-------|-----|-----|-----|
| $\bigcirc$ | Thu | 6/19 | Submitted | <u>Či</u>        | 8:00:00AM  | 12:00:00PM | 1:00:00PM | 5:00:00PM  | 8.00  | CSU | ٤ [ | PST |
| $\bigcirc$ | Fri | 6/20 | New       |                  |            |            |           |            |       | CSU | ۱ [ | PST |
| $\bigcirc$ | Sat | 6/21 | New       |                  |            |            |           |            |       | CSU | ۱ [ | PST |
| $\bigcirc$ | Sun | 6/22 | New       |                  |            |            |           |            |       | CSU | ۱ [ | PST |
| $\bigcirc$ | Mon | 6/23 | New       |                  |            |            |           |            |       | CSU | ٤ [ | PST |
| $\bigcirc$ | Tue | 6/24 | Submitted |                  | 10:30:00AM | 4:00:00PM  | 4:30:00PM | 5:30:00PM  | 6.50  | CSU | ٤ [ | PST |
| $\bigcirc$ | Wed | 6/25 | Submitted |                  | 8:00:00AM  |            |           | 6:00:00PM  | 10.00 | CSU | ٤ [ | PST |
| $\bigcirc$ | Thu | 6/26 | Submitted | Č <mark>i</mark> | 7:40:00AM  |            |           | 12:20:00PM | 4.66  | CSU | ۱ [ | PST |
| $\bigcirc$ | Fri | 6/27 | Submitted | <u>Či</u>        | 8:00:00AM  |            |           | 3:00:00PM  | 7.00  | CSU | ۱ [ | PST |

Once an exception occurs, students will be able to immediately see there is a problem. For those rows in the Exception column with a  $\bigotimes$  symbol, this indicates an exception. If you are on the timesheet, you can click on the symbol to go to the exception page.

#### **Exception Page**

| Exceptions                                      |                                                                            |                                         |                                              |
|-------------------------------------------------|----------------------------------------------------------------------------|-----------------------------------------|----------------------------------------------|
| Test Student                                    |                                                                            | EmpliD:                                 | 220402271                                    |
| Job Title: Student                              | Assistant                                                                  | Empl Rcd Nb                             | r. 1                                         |
| Payable time will be o<br>exception with a High | created for time with Low or Mediu<br>severity level will not create payal | m severity exceptions. Til<br>ble time. | ne that has an                               |
| Filter Options                                  |                                                                            |                                         |                                              |
| Exceptions                                      |                                                                            | <u>Find</u>                             | First 🛋 1-6 of 6 🕩 Last                      |
| Overview D                                      | etails 💷                                                                   |                                         | <u>,                                    </u> |
| Exception ID                                    | Description                                                                | Date                                    | Severity                                     |
| TLX90002                                        | Student hour exceed 20                                                     | 06/04/2008                              | Medium                                       |
| TLX90002                                        | Student hour exceed 20                                                     | 06/07/2008                              | Medium                                       |
| TLX90002                                        | Student hour exceed 20                                                     | 06/12/2008                              | Medium                                       |
| TLX90002                                        | Student hour exceed 20                                                     | 06/19/2008                              | Medium                                       |
| TLX90002                                        | Student hour exceed 20                                                     | 06/26/2008                              | Medium                                       |
| TLX90002                                        | Student hour exceed 20                                                     | 06/27/2008                              | Medium                                       |

All exceptions are listed along with the reason.

Students: there are two exception types:

- 1. Student Weekly Hours Exceed 20 total hours for the week (Sunday Saturday) exceeds 20 hours.
- 2. Daily Hours Exceed 16 total hours for a day exceeds 16 hours.

Positive Attendance: there are three exception types:

- 1. Exception Over 40 Hours time reported exceeds 40 hours for the week.
- 2. Daily Hours Exceed 16 total hours for a day exceeds 16 hours.
- 3. Monthly Hours Exceed 176 hours reported for the month exceeds 176 hours.

Review the exception by going back to the time sheet and correct if necessary or have the student correct by adjusting punch times. The exception for exceeding 16 hours in a day must be corrected as students are not allowed to work longer than 8 hours in a day. **NOTE**: if the student is exceeding 20 hours for the week and you are unable to verify on the timesheet, check to see if the student entered additional time on another record number. The system adds all time entered on all record numbers and if the time exceeds 20 hours for the week, the exception will appear on the lowest record number.

You can also navigate to the exception page to view exceptions for all your students, there are two ways to navigate:

#### Manager Self Service > Approve Time and Exceptions > Exceptions

| <u>Main Menu</u> >                                                                                                    |                                                 |                                                                                                    |
|----------------------------------------------------------------------------------------------------|-------------------------------------------------|----------------------------------------------------------------------------------------------------|
| Manager Self Service                                                                                                    |                                                 |                                                                                                    |
| Navigate to self service information and activities for people reporting to                                               | you.                                            |                                                                                                    |
| Approve Time and Exceptions<br>Approve reported or payable time, overtime and absence<br>requests, and manage exceptions. | Report Time<br>Report time or request absences. | View Time<br>Vew cleardors, balances, forecasted and payable time,<br>accumulators and more.<br>Monthly Time Calendar<br>Daty Time Calendar<br>Daty Time Calendar<br>Payable Time Detail |
| Access manager search Options                                                                                             |                                                 |                                                                                                    |

#### Time and Labor > View Exceptions and Attendance > Exceptions

| Main Menu >                                                                                                 |                                                                                                    |                                                                                            |
|----------------------------------------------------------------------------------------------------|----------------------------------------------------------------------------------------------------|--------------------------------------------------------------------------------------------|
| 👸 Time and Labor                                                                                            |                                                                                                    |                                                                                            |
| Report, manage and approve time, create and review schedules, and p                                         | roduce payable time for payroll and financial systems.                                                   |                                                                                            |
| View Time<br>Review comp time balances, group membership, reported time<br>audit, and time reporter status. | View Exceptions and Attendance<br>Transperse exceptions and attendance for time reporters.<br>Exceptions | Create reports for payable status, scheduled hours, and<br>summary of time and exceptions. |

#### Manage Exceptions page

| <ul> <li>Employee Selection Criteria</li> </ul>                                                                                                    |                                                                                        | Get E                                                                    | mployees                                                                                |                                                                                         |
|----------------------------------------------------------------------------------------------------|----------------------------------------------------------------------------------------|--------------------------------------------------------------------------|-----------------------------------------------------------------------------------------|-----------------------------------------------------------------------------------------|
| Description                                                                                                    | Value                                                                                  |                                                                          |                                                                                         |                                                                                         |
| Group ID                                                                                                    | ETS                                                                                    | Q                                                                        |                                                                                         |                                                                                         |
| EmpliD                                                                                                    |                                                                                        | Q                                                                        |                                                                                         |                                                                                         |
| Empl Rcd Nbr                                                                                                    |                                                                                        | 9                                                                        |                                                                                         |                                                                                         |
| Business Unit                                                                                                    |                                                                                        | 9                                                                        |                                                                                         |                                                                                         |
| Job Code                                                                                                    |                                                                                        | 9                                                                        |                                                                                         |                                                                                         |
| Job Description                                                                                                    |                                                                                        | 9                                                                        |                                                                                         |                                                                                         |
| Department                                                                                                    |                                                                                        | Q                                                                        |                                                                                         |                                                                                         |
| Supervisor ID                                                                                                    |                                                                                        | Q                                                                        |                                                                                         |                                                                                         |
| Company                                                                                                    |                                                                                        | Q                                                                        |                                                                                         |                                                                                         |
| Position Number                                                                                                    |                                                                                        | Q                                                                        |                                                                                         |                                                                                         |
| Allowing an exception will enable the time to<br>allowed, it will no longer appear on this pag<br>source of Time Administration can only be r<br>create payable time.<br>Fitter Options | o be processed and create<br>je. Time that has an excep<br>resolved by running the Tim | payable time without<br>tion with a Low or Mec<br>ne Administration proc | having to resolve the exce<br>lium severity level will stil<br>ess. Time that has an ex | eption. Once an exception<br>I create payable time. Exce<br>ception with a High severit |
|                                                                                                    |                                                                                        |                                                                          |                                                                                         |                                                                                         |
| Exceptions                                                                                                    |                                                                                        |                                                                          | <u>Find</u>   🎫                                                                         | First 🖾 1-42 of 42 🖾 Las                                                                |
| Exceptions<br>Overview Details                                                                                                    | 1                                                                                      |                                                                          | Find                                                                                    | First 🗅 1-42 of 42 🖒 Las                                                                |
| Exceptions           Details         FFFF           Overview         Details         FFFF           Allow         Exception         Description                                         | Date Name                                                                              |                                                                          | Eind   III                                                                              | First 🖸 1-42 of 42 🖆 Las                                                                |

Enter your Group ID or EmpIID. All exceptions in the system that have not been corrected or approved will show, even prior months. In order to review the punch times for the exception, you will need to go to the student's timesheet.

#### Manage Exceptions page

|                                 | TLX90002                                            | Student hour exceed 20                                                                  | 11/02/2007                            | Hong,Ronghui                           | Student Assistant   | Medium |
|---------------------------------|-----------------------------------------------------|-----------------------------------------------------------------------------------------|---------------------------------------|----------------------------------------|---------------------|--------|
|                                 | TLX90002                                            | Student hour exceed 20                                                                  | 06/26/2008                            | Student,Test                           | Student Assistant   | Medium |
|                                 | TLX90002                                            | Student hour exceed 20                                                                  | 06/07/2008                            | Student,Test                           | Student Assistant   | Medium |
|                                 | TLX90002                                            | Student hour exceed 20                                                                  | 06/04/2008                            | Student,Test                           | Student Assistant   | Medium |
|                                 | TLX90002                                            | Student hour exceed 20                                                                  | 06/19/2008                            | Student,Test                           | Student Assistant   | Medium |
|                                 | TLX90002                                            | Student hour exceed 20                                                                  | 07/02/2008                            | Student,Test                           | Student Assistant   | Medium |
|                                 | TLX90002                                            | Student hour exceed 20                                                                  | 06/27/2008                            | Student,Test                           | Student Assistant   | Medium |
|                                 | TLX90002                                            | Student hour exceed 20                                                                  | 06/12/2008                            | Student,Test                           | Student Assistant   | Medium |
|                                 | TLX90002                                            | Student hour exceed 20                                                                  | 07/04/2008                            | Tran, Christine Lien                   | Student Assistant   | Medium |
|                                 |                                                     |                                                                                         |                                       |                                        |                     |        |
|                                 |                                                     |                                                                                         |                                       |                                        |                     |        |
|                                 |                                                     |                                                                                         |                                       |                                        |                     |        |
|                                 |                                                     |                                                                                         |                                       |                                        |                     |        |
| Click thi<br>correcte<br>source | s button to res<br>ed using the T<br>of Time Valida | solve non-setup related exce<br>imesheet page. This button w<br>ition-Elapsed or Punch. | tions once repo<br>ill only resolve e | rted time has been<br>xceptions with a | Clean Up Exceptions |        |
| Allow                           | All                                                 | · ·                                                                                     |                                       |                                        |                     |        |
| Sav                             | e                                                   |                                                                                         |                                       |                                        |                     |        |

Once you have reviewed the exception and it is a valid exception, you must allow the exception to go through. Low and Medium exceptions will still process without allowing them but any exception with High Severity must be fixed before it will process. Click on the checkbox and click on Save button. Once the exception is allowed, it will no longer appear on this page.

**IMPORTANT**: Even though you may allow the exception for exceeding 20 hours in a week, this only takes the exception and removes it from this page. Excess hours must still go through the current paper approval process through the Career Center.

# 10.0 Time Card

The timecard feature allows you to print a form similar to a timesheet and must be kept by your department after time has been approved for audit purposes. This form can only be printed by the timekeeper, supervisor or approver and should run once all time has been audited. The timecard can also be used by the Approver to compare total hours on the approval page. Navigate to: **Time and Labor > Reports > TimeCard** 

#### Time Card Find an Existing Value page

|                                                                                                    | New Window Help |
|----------------------------------------------------------------------------------------------------|-----------------|
| TimeCard<br>Enter any information you have and click Search. Leave fields blank for a list of all values. |                 |
| Find an Existing Value                                                                                    |                 |
| Run Control ID: begins with V                                                                             |                 |
| Search Clear Basic Search Save Search Criteria                                                            |                 |
| Find an Existing Value Add a New Value                                                                    |                 |
|                                                                                                    |                 |

If you have established a Run Control ID, click on the search button, continue to the Time Card Search Results screen shot. If you need to create a Run Control ID, continue to the next screen shot on creating one.

#### Time Card Add a New Value page

**Time Card Search Results page** 

|                                        | Home | Add to Favorites |         |
|----------------------------------------|------|------------------|---------|
|                                        |      |                  |         |
|                                        |      |                  |         |
|                                        |      |                  | New Wil |
|                                        |      |                  |         |
|                                        |      |                  |         |
| TimeCard                               |      |                  |         |
|                                        |      |                  |         |
| Find an Existing Value Add a New Value |      |                  |         |
|                                        |      |                  |         |
|                                        |      |                  |         |
| Run Control ID: Time_Card              |      |                  |         |
|                                        |      |                  |         |
|                                        |      |                  |         |
| Add                                    |      |                  |         |
|                                        |      |                  |         |
|                                        |      |                  |         |
| Find an Existing Value Add a New Value |      |                  |         |
|                                        |      |                  |         |
|                                        |      |                  |         |
|                                        |      |                  |         |

Click on the Add a New Value tab. Enter a Run Control name, no spaces.

|                                                                                                    | New Window   Help   🖷 |
|----------------------------------------------------------------------------------------------------|-----------------------|
| TimeCard<br>Enter any information you have and click Search. Leave fields blank for a list of all values. |                       |
| Find an Existing Value Add a New Value                                                                    |                       |
| Run Control ID: begins with 🖌                                                                             |                       |
| Case Sensitive                                                                                            |                       |
| Search Basic Search Save Search Criteria                                                                  |                       |
| Search Results                                                                                            |                       |
| View All First 1 1-2 of 2 D Last                                                                          |                       |
| Run Control ID Language Code                                                                              |                       |
| Time Card English                                                                                         |                       |
|                                                                                                    |                       |
| Find an Existing Value Add a New Value                                                                    |                       |
|                                                                                                    |                       |

If you have more than one Run Control set-up, click on the appropriate on.

## Time Card Criteria page – print by group

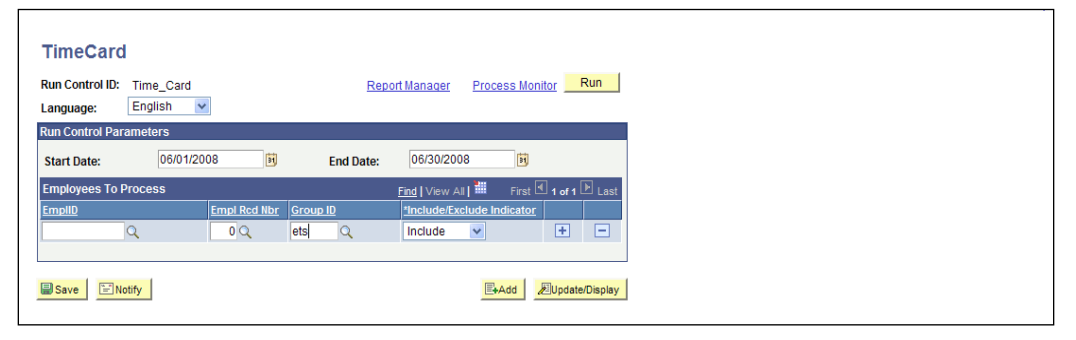

## Time Card Criteria page – print by EmplID

| TimeCarc        | 1          |              |            |                  |            |               |             |
|-----------------|------------|--------------|------------|------------------|------------|---------------|-------------|
| Run Control ID: | Time_Card  |              | Report     | <u>t Manager</u> | Process    | Monitor       | Run         |
| Run Control Par | ameters    |              |            |                  |            |               |             |
| Start Date:     | 06/01/2008 | 31           | End Date:  | 06/30/2008       | 3          | Ħ             |             |
| Employees To    | Process    |              | 1          | Find View All    | 📕 Fi       | rst 🖪 1 of    | 1 🗈 Last    |
| EmpliD          |            | Empl Rcd Nbr | *Include/E | xclude Indica    | <u>tor</u> |               |             |
| 220402271       | Q          | 1Q           | Include    | ~                |            | +             | -           |
|                 |            |              |            |                  |            |               |             |
| Save N          | otify      |              |            |                  | E+Add      | <i>E</i> Upda | ate/Display |

**Start Date/End Date**: enter pay period dates from the Payroll calendar.

**Group ID**: if you want to print time cards for all the students in your group.

OR

EmplID: enter the EmplID to print for certain employees only

**Empl Rcd Nbr**: enter the appropriate record number (if you enter the wrong record number, you will not pull any time).

E if you want to print for multiple students, click on to add a new row. Enter the Emplid and record number.

Run : click on the button, the Process Scheduler Request page will display

#### Process Scheduler Request page

| ser ID:         | INLE             | Run               | Control ID: Time_Card |                |         |              |  |  |
|-----------------|------------------|-------------------|-----------------------|----------------|---------|--------------|--|--|
| erver Name:     | PSUNX Y          | Run Date: 07/16/2 | 008                   |                |         |              |  |  |
| ecurrence:      | ¥ F              | Run Time: 7:29:29 | AM Reset              | to Current Dat | e/Time  |              |  |  |
| me Zone:        | Q                |                   |                       |                |         |              |  |  |
| ocess List      |                  |                   |                       |                |         |              |  |  |
| lect Descriptio | n                | Process Name      | Process Type          | *Type          | *Format | Distribution |  |  |
| AE for the 1    | Time Card Report | TL_TMCRD_RPT      | Application Engine    | Web 💌          | PDF 🗸   | Distribution |  |  |
|                 |                  |                   |                       |                |         |              |  |  |
|                 |                  |                   |                       |                |         |              |  |  |
|                 |                  |                   |                       |                |         |              |  |  |
|                 |                  |                   |                       |                |         |              |  |  |

#### Server Name: PSUNX

Type: Web Format: PDF

οκ : click on button. You will return to the Time Card page.

## Time Card Criteria page

| TimeCar                      | d                    |               |             |                 |              |               |
|------------------------------|----------------------|---------------|-------------|-----------------|--------------|---------------|
| Run Control ID:<br>Language: | Time_Card<br>English |               | <u>Repo</u> | rt Manager Proc | cess Monitor | Run<br>143497 |
| Run Control Pa               | rameters             |               |             |                 |              |               |
| Start Date:                  | 06/01/2008           | B EI          | nd Date:    | 06/30/2008      |              |               |
| Employees To                 | Process              | Empl Dod libr | tipeludo/   | Find View All   | First 🕙 1    | of 1 🕑 Last   |
| 220402271                    | Q                    | 1Q            | Include     | V               | +            | -             |
|                              |                      |               |             |                 |              |               |
|                              | Votifie              |               |             | E               | Add 🖉 U      | date/Display  |
| Save EN                      | voury                |               |             | _               |              |               |

Click on the Process Monitor link.

#### **Process Monitor page**

|               |                     |             |                         |              |             |                             |             |                        |                | New Window | <u>w Help Customize Page</u> | http |
|---------------|---------------------|-------------|-------------------------|--------------|-------------|-----------------------------|-------------|------------------------|----------------|------------|------------------------------|------|
| Proce         | ss List             | Ser         | ver List                |              |             |                             |             |                        |                |            |                              |      |
| Viow P        | rocose P            |             | et For                  |              |             | _                           |             |                        |                |            |                              |      |
| VIEW P        | TOCESS K            | eque        |                         |              | _           |                             |             |                        |                |            |                              |      |
| User          | ID: INLE            |             | C Type:                 |              | La:         | st: 1 Days N                | Refresh     |                        |                |            |                              |      |
| Serv          | er:                 |             | Mame:                   |              |             | stance: to                  | _           | ,                      |                |            |                              |      |
| Run<br>Statu  | IS:                 |             | Distribution     Status |              | *           | Save On Refres              | sh          |                        |                |            |                              |      |
| Proce         | ss List             |             |                         |              |             | Customize   Find   Vie      | w All 🚻 🛛 I | First 🖪 1-2 of:        | 2 🕑 Last       | 1          |                              |      |
| Select        | Instance            | <u>Seq.</u> | Process Type            | Process Name | <u>User</u> | Run Date/Time               | Ru i Status | Distribution<br>Status | <u>Details</u> | I          |                              |      |
|               | 143498              |             | SQR Report              | TL002        | INLE        | 07/16/2008 7:30:03AM<br>PDT | Quued       | N/A                    | <u>Details</u> |            |                              |      |
|               | 143497              |             | Application Engine      | TL_TMCRD_RPT | INLE        | 07/16/2008 7:29:29AM<br>PDT | Success     | N/A                    | <u>Details</u> |            |                              |      |
|               |                     |             |                         |              |             |                             |             |                        |                |            |                              |      |
|               |                     |             |                         |              |             |                             |             |                        |                |            |                              |      |
|               |                     |             |                         |              |             |                             |             |                        |                |            |                              |      |
| <u>Go bac</u> | <u>k to TimeC</u>   | Card        |                         |              |             |                             |             |                        |                |            |                              |      |
|               |                     |             |                         |              |             |                             |             |                        |                |            |                              |      |
| 📳 Sav         | e 🖹 No              | tify        |                         |              |             |                             |             |                        |                |            |                              |      |
| Process       | s List   <u>Ser</u> | ver Li      | st                      |              |             |                             |             |                        |                |            |                              |      |
|               |                     |             |                         |              |             |                             |             |                        |                |            |                              |      |

Click on Refresh frequently until the Run Status updates to 'Success' and Distribution Status is 'Posted'.

# **Process Monitor page**

|              | Process R<br>ID: INLE<br>ver: | equest For<br>C<br>V | Type:<br>Name:<br>Distribution |              | La:  | st: 1 Days  stance: to Save On Refres | Refresh<br>h |                |                |
|--------------|-------------------------------|----------------------|--------------------------------|--------------|------|---------------------------------------|--------------|----------------|----------------|
| roce         | us:<br>ss List                |                      | Status                         |              |      | Customize   Find   Vie                | w All        | First 🛃 1-2 of | 2 🕑 Last       |
| Selec        | Instance                      | Seq. Proce           | ss Type                        | Process Name | User | Run Date/Time                         | Run Status   | Distribution   | Details        |
|              | 143498                        | SQR                  | Report                         | TL002        | INLE | 07/16/2008 7:30:03AM<br>PDT           | Success      | Posted         | <u>Details</u> |
|              | 143497                        | Applic               | ation Engine                   | TL_TMCRD_RPT | INLE | 07/16/2008 7:29:29AM<br>PDT           | Success      | Posted         | <u>Details</u> |
|              |                               |                      |                                |              |      |                                       |              |                |                |
|              |                               |                      |                                |              |      |                                       |              |                |                |
| <u>Go ba</u> | <u>k to Time</u>              | Card                 |                                |              |      |                                       |              |                |                |
| Go ba        | e EN                          | tify                 |                                |              |      |                                       |              |                |                |

Once the status updates to Success/Posted, click on the <u>Details</u> link.

## Process Detail page

|                |                          |                 |                     | New Window Help Cu |
|----------------|--------------------------|-----------------|---------------------|--------------------|
| Process Deta   | ail                      |                 |                     |                    |
| Process Deta   |                          |                 |                     |                    |
| Process        |                          |                 |                     |                    |
| Instance:      | 143498                   | Type: S         | QR Report           |                    |
| Name:          | TL002                    | Description: T  | imeCard Report      |                    |
| Run Status:    | Success                  | Distribution St | atus: Posted        |                    |
| Run            |                          |                 | Update Process      |                    |
| Run Control II | D: Time_Card             |                 | O Hold Request      |                    |
| Location:      | Server                   |                 | Queue Request       |                    |
| Server:        | PSNT                     |                 | Cancel Request      |                    |
| Recurrence:    |                          |                 | O Delete Request    |                    |
|                |                          |                 | C Restart Request   |                    |
| Date/Time      |                          |                 | Actions             |                    |
| Request Crea   | ted On: 07/16/2008 7:30: | 04AM PDT        | Parameters Transfer |                    |
| Run Anytime    | After: 07/16/2008 7:30:  | 03AM PDT        | Message Log         |                    |
| Began Proces   | ss At: 07/16/2008 7:30:  | 21AM PDT        | Botch Timinge       |                    |
| Ended Proces   | as At: 07/16/2008 7:30:  | 31AM PDT        | View Log/Trace      |                    |
|                |                          |                 |                     |                    |
|                |                          |                 |                     |                    |
|                |                          |                 |                     |                    |
| OK             | Cancel                   |                 |                     |                    |
|                | odiloor                  |                 |                     |                    |
| 1              |                          |                 |                     |                    |

Click on the <u>View Log Trace</u> link.

# View Log Trace page

| View Log/     | Traco       |                  |          |          |             |                 |   |
|---------------|-------------|------------------|----------|----------|-------------|-----------------|---|
| Report        | Tace        |                  |          |          |             |                 |   |
| Report ID:    | 44024       | 7 Droopen Instan |          | 2.400    |             | Street and      |   |
| Report ID:    | 11234       | Process Instan   | ce: 14   | 3498     |             | Message Log     |   |
| Name:         | TL002       | Process Type:    | SC       | R Report | t           |                 |   |
| Run Status:   | Succes      | is.              |          |          |             |                 |   |
| TimeCard R    | eport       |                  |          |          |             |                 |   |
| Distribution  | Details     |                  |          |          |             |                 | ļ |
| Distributio   | n Node:     | HLATSTNT Expirat | ion Dat  | e: 07/   | /18/2008    |                 |   |
| File Link     |             |                  |          |          |             |                 |   |
| File List     |             | File             | Size (b) | rtes)    | Datatime Cr | ested           |   |
|               | _           | 141              | 4        |          | 07/16/2008  | 7:30:31 000000A | Ā |
| TL002 1434    | -<br>98.PDF | 4,90             | 1        |          | 07/16/2008  | 7:30:31.000000A | į |
| Trace File    |             | 0                |          |          | 07/16/2008  | 7:30:31.000000A | ļ |
| Distribute To | )           |                  |          |          |             |                 |   |
| Distribution  | ID Type     | <u>*Di</u>       | stributi | on ID    |             |                 |   |
| User          |             | IN               | .E       |          |             |                 |   |
|               |             |                  |          |          |             |                 |   |
|               |             |                  |          |          |             |                 |   |
|               |             |                  |          |          |             |                 |   |
|               |             |                  |          |          |             |                 |   |
| _             |             |                  |          |          |             |                 |   |
| Return        |             |                  |          |          |             |                 |   |
|               |             |                  |          |          |             |                 |   |

Click on the PDF file and print your forms.

# Time Card page (top)

|     |                    |                       |            | DeemleCoft                    |                                   |
|-----|--------------------|-----------------------|------------|-------------------------------|-----------------------------------|
|     | Boport ID. TLOOD   |                       |            | Peoplesoit<br>TimeCard Benert | Dage No. 1                        |
|     | Report ID: TL002   |                       |            | rimecard Report               | Page No. I<br>Dum Dato 07/16/2008 |
|     | For the period 06/ | 01/2008 through 06/30 | /2008      |                               | Run Date 07/16/2008               |
|     | FOI CHE PETIOU 08/ | 01/2008 through 06/30 | /2008      |                               | Run Time 07150121                 |
|     |                    |                       |            |                               |                                   |
|     |                    |                       |            |                               |                                   |
|     |                    |                       |            |                               |                                   |
|     |                    |                       |            |                               |                                   |
|     |                    |                       |            |                               |                                   |
|     | Employee ID:       | 220402271             |            |                               |                                   |
|     | Name :             | Student, Test         |            |                               |                                   |
|     | Job Title:         | 1870 Stude            | ent Assist | ant                           |                                   |
|     | Department:        | 200620 Educa          | tional Te  | chnology Support              |                                   |
|     |                    |                       |            |                               |                                   |
|     |                    |                       |            |                               |                                   |
|     | REPORTED PUNCH TIM | E DETAIL              |            |                               |                                   |
|     | P. 1. (77)         |                       | -          |                               |                                   |
|     | Date/Time          | Day                   | Type       |                               |                                   |
|     | 06/02/2008 08:00   | Monday                | MEAT       | PSI                           |                                   |
|     | 06/02/2008 12:00   | Monday                | TN         | PS1<br>DCT                    |                                   |
|     | 06/02/2008 05:00   | Monday                | OUT        | DCT                           |                                   |
|     | 06/03/2008 12:00   | Tuesday               | TN         | PST                           |                                   |
|     | 06/03/2008 04:00   | Tuesdav               | OUT        | PST                           |                                   |
|     | 06/04/2008 08:00   | Wednesday             | IN         | PST                           |                                   |
|     | 06/04/2008 12:00   | Wednesday             | MEAL       | PST                           |                                   |
|     | 06/04/2008 02:00   | Wednesday             | IN         | PST                           |                                   |
|     | 06/04/2008 06:00   | Wednesday             | OUT        | PST                           |                                   |
|     | 06/07/2008 12:00   | Saturday              | IN         | PST                           |                                   |
|     | 06/07/2008 04:00   | Saturday              | OUT        | PST                           |                                   |
|     | 06/09/2008 10:00   | Monday                | IN         | PST                           |                                   |
|     | 06/09/2008 06:00   | Monday                | OUT        | PST                           |                                   |
|     | 06/10/2008 08:00   | Tuesday               | IN         | PST                           |                                   |
|     | 06/10/2008 01:00   | Tuesday               | OUT        | PST                           |                                   |
|     | 06/11/2008 09:00   | Wednesday             | IN         | PST                           |                                   |
|     | 06/11/2008 03:00   | Wednesday             | OUT        | PST                           |                                   |
| 0   | 06/12/2008 10:00   | Thursday              | IN         | PSI                           |                                   |
| Ø   | 06/12/2008 03:00   | Monday                | TN         | PS1<br>DCT                    |                                   |
|     | 06/16/2008 09:00   | Monday                | MRAT.      | DCT                           |                                   |
| -   | 06/16/2008 02:05   | Monday                | TN         | DOT                           |                                   |
| ~~~ | 00/10/2008 02:05   | Monuay                | 114        | 101                           |                                   |

#### Time Card page (bottom)

|          |              |                        |                              | _        |
|----------|--------------|------------------------|------------------------------|----------|
|          | Total for Am | ounts. 0.00000         |                              | L        |
|          | Total for Ha | dies. 0.000000         |                              |          |
|          | Total for Un | IICS: 0.00000          |                              |          |
|          | Total for Ho | urs: 113.916670        |                              |          |
|          |              |                        |                              |          |
|          |              |                        |                              |          |
|          | OUTSTANDING  | EXCEPTIONS             |                              |          |
|          |              |                        |                              |          |
|          | Date         | Exception              |                              |          |
|          | 06/04/2008   | Student hour exceed 20 |                              |          |
|          | 06/07/2008   | Student hour exceed 20 |                              |          |
|          | 06/12/2008   | Student hour exceed 20 |                              |          |
|          | 06/19/2008   | Student hour exceed 20 |                              |          |
|          | 06/26/2008   | Student hour exceed 20 |                              | E        |
|          | 06/27/2008   | Student hour exceed 20 |                              |          |
|          |              |                        |                              |          |
|          |              |                        |                              |          |
| n        | Time Reporte | r Signature:           |                              |          |
| Ø        |              |                        |                              |          |
|          |              |                        |                              |          |
| <b></b>  | Approval Sic | mature.                | Approver's Name.             |          |
| <b>1</b> | Approval Sig |                        |                              |          |
| _        |              |                        | (prease princ)               | <b>*</b> |
| Dana     |              |                        | amedau/7.ranate caletata adu | 12.0     |

The timecard breaks down the student's time in sections. There are sections for the punch time, payable time, exceptions and total hours. When attendance is due, if the timecard is run just before time is due, the total on this page can be used to match the total hours on the approval page so the approver will know that all the time is correct.

**Work study students**: After time has been verified for the month, the timecard report should be run and all work study students forms must be signed by the approver. These timecards are then submitted to Financial Aid along with the Student Assistant Attendance Report sheet by the financial aid attendance due date which may be different than the final attendance due date.

# 11.0 Final Attendance Due Date

Before the final attendance due date, refer to the Payroll calendar, the timekeeper and supervisor should review all student time before it is approved and run the time card or student time report for all students so that the total hours for the month is verified and correct.

**IMPORTANT**: the time admin process picks up all punch time and updates the Approver and Payable Time Detail pages. This process runs once a day. Any time added or adjusted after this time will not be picked up until the next run. In order to approve this time, contact Payroll Services to request the Time Admin process be run manually so that the time will update on the approval page.

With all the student assistant time cards, student time report or verification from the timekeepers on total hours, the Approver will navigate to the Approve Payable Time page. The following screens are only accessed by the approver.

Navigate to: Time and Labor > Approve Time > Payable Time

| Main Menu >                                                                                                    |                                                        |                                                                                            |               |
|----------------------------------------------------------------------------------------------------|--------------------------------------------------------|--------------------------------------------------------------------------------------------|---------------|
| ime and Labor                                                                                                    |                                                        |                                                                                            |               |
| Report, manage and approve time, create and review schedules, and pr                                                                                          | roduce payable time for payroll and financial systems. |                                                                                            |               |
| View Time<br>Review comp time balances, group membership, reported time<br>audi, and time reporter status.<br>Time Reporters in Groups<br>Reported Time Audit | Approve Time<br>Approval process.<br>Pavable Time      | Manage exceptions and Attendance<br>Manage exceptions and attendance for tir<br>Exceptions | me reporters. |
| Reports<br>Create reports for payable status, scheduled hours, and<br>summary of time and exceptions.                                                         |                                                        |                                                                                            |               |
|                                                                                                    |                                                        |                                                                                            |               |

Click on Payable Time link.

# Approve Payable Time Search page

| Approve Payable Time                                |           |   |               |
|-----------------------------------------------------|-----------|---|---------------|
| Approve Time for Time Reporter                      | s         |   |               |
| <ul> <li>Employee Selection Criteria</li> </ul>     |           |   | Get Employees |
| Description                                         | Value     |   |               |
| Group ID                                            | ETS       | Q |               |
| EmpIID                                              | 220402271 | Q |               |
| Empl Rcd Nbr                                        |           | Q |               |
| Business Unit                                       |           | Q |               |
| Job Code                                            |           | Q |               |
| Job Description                                     |           | Q |               |
| Department                                          |           | Q |               |
| Supervisor ID                                       |           | Q |               |
| Company                                             |           | Q |               |
| Position Number                                     |           | Q |               |
| Position Number                                     |           | Q |               |
| Start Pate 070108                                   | 08 100    |   |               |
| No employees were returned for the time period spec | fied      |   |               |
| the employees were related to the time period oper  |           |   |               |

**Group ID**: enter the approver Group ID (this id will end with an 'A', this group excludes work study students 1871, 1872, and 1151)

**EmplID**: enter to view for only one student

**Start Date/End Date**: enter the current pay period. **IMPORTANT**: enter the correct dates from the payroll calendar. Incorrect dates will affect the correct student hours.

# Approve Payable Time page

| Department                                                                                                    |                                                                                                    |                       | Q                       |                           |                   |           |           |                                |               |
|----------------------------------------------------------------------------------------------------|----------------------------------------------------------------------------------------------------|-----------------------|-------------------------|---------------------------|-------------------|-----------|-----------|--------------------------------|---------------|
| Supervisor ID                                                                                                    |                                                                                                    |                       | Q                       |                           |                   |           |           |                                |               |
| Company                                                                                                    |                                                                                                    |                       | 9                       |                           |                   |           |           |                                |               |
| Position Number                                                                                                    |                                                                                                    |                       | Q                       |                           |                   |           |           |                                |               |
| Start Date 06/01/2008 1<br>Select an employee and c<br>period. Click on the employee<br>the date range by changin<br>blank to return all employee<br>Employees For Salvador N | Start Date         06/01/2008         End Date         06/30/2008         Image: Start Date         06/30/2008         Image: Start Date         06/30/2008         Image: Start Date         06/30/2008         Image: Start Date         06/30/2008         Image: Start Date         06/30/2008         Image: Start Date         06/30/2008         Image: Start Date         06/30/2008         Image: Start Date         06/30/2008         Image: Start Date         06/30/2008         Image: Start Date         Start Date         Start Date |                       |                         |                           |                   |           |           |                                |               |
| <u>Select</u> <u>Name</u>                                                                                                    | Employee<br>ID                                                                                                    | Empl<br>Rcd Jo<br>Nbr | b Job Descriptio        | n <u>Payable</u><br>Hours | <u>Department</u> | Workgroup | Taskgroup | <u>Business</u><br><u>Unit</u> | Location Code |
| Student_Test                                                                                                    | 22040227                                                                                                    | 1 1 18                | 70 Student<br>Assistant | 100.916670                | 200620            |           |           | CSULA                          | 200620        |
| Select All                                                                                                    | All                                                                                                    |                       |                         |                           |                   |           |           |                                |               |
| Approve                                                                                                    |                                                                                                    |                       |                         |                           |                   |           |           |                                |               |
|                                                                                                    |                                                                                                    |                       |                         |                           |                   |           |           |                                |               |

- The approver will compare the students total hours worked (the example above only shows one student but if you enter your group id, you will view all your students) to the total hours on the time card, time report or other verification. If the approver needs to verify the time in detail for a student, they can click on the name to go to their timesheet. If there is a discrepancy, the timekeeper needs to be notified to research the problem.
- 2. Once all the total time is verified, it can be approved. The Approver can approve for a few students at a time or for all your students. There are two options, click the 'Select' button next to each student or the 'Select All' button can be checked to select all students in your group.
- 3. The approver will click on the Approve button.